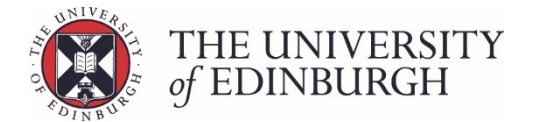

# Flagging course results for programme boards

#### **Process Overview**

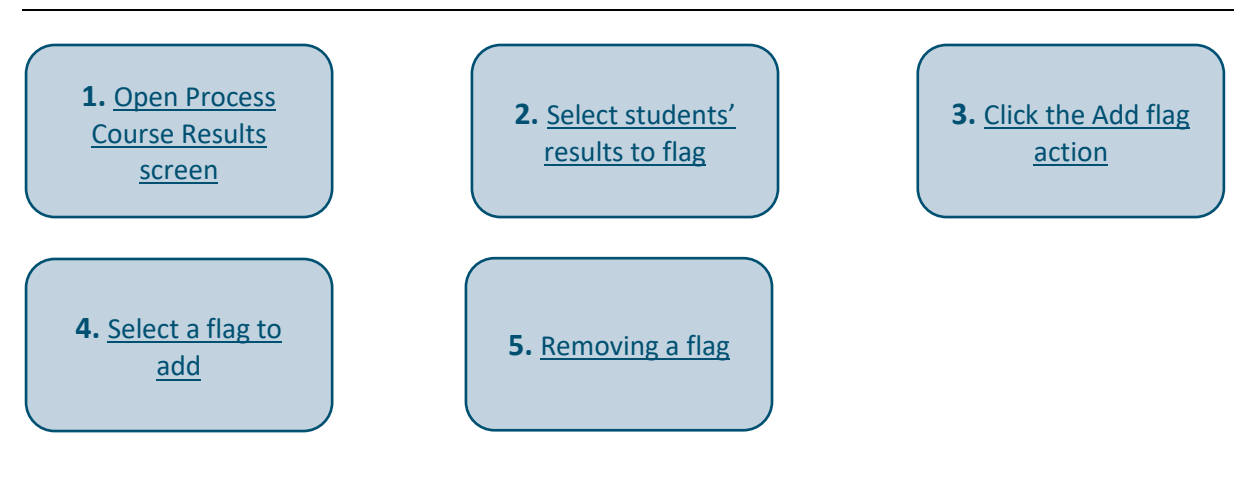

## Step by Step Instructions

## 1. Open the Process Course Results screen in the Assessment Hub

Click the "Process course results" at the bottom of the Assessment Hub Course Instances screen.

| ←Back Edit by course in                                                                      | stance                                                                                                    | Foundation Japa                                                                                  | anese Language 1 (ASST07008) - 2019/0                                                                                                    |  |  |
|----------------------------------------------------------------------------------------------|----------------------------------------------------------------------------------------------------|--------------------------------------------------------------------------------------------------|----------------------------------------------------------------------------------------------------|--|--|
| Select a course instance:                                                                    | Available to all students (SV1) Semester 1                                                                                                    |                                                                                                  |                                                                                                    |  |  |
| Available to all students (SV1) Semester 1 ><br>Available to all students (SV1) Semester 2 > | Set up assessments  Cesign and manage the course's assessment structure.                                                                                                    | Set up assessments                                                                               | Status<br>The course has 2 assessments and 1 group.                                                                                                    |  |  |
|                                                                                              | Enter marks<br>Enter students' marks for assessments in the course.                                                                                                    | Enter marks                                                                                      | Marking scheme:<br>UG Non-Honours Marking Scheme<br>Assessment overview                                                                                                    |  |  |
|                                                                                              | Publish/unpublish provisional marks<br>Publish or unpublish item or assessment marks during the cou<br>publish/unpublish the final course results.                                                                                                    | Provisional marks Provisional marks sessment marks during the course. This will not rse results. |                                                                                                    |  |  |
|                                                                                              | Calculate course marks<br>Calculate students' final marks for the course. Components wh<br>disregarded for special circumstances will not be included in the<br>Calculated marks are <b>not</b> automatically published.<br>Note that you can now calculate course marks through the "process course | Calculate marks<br>ich have been<br>is calculation.<br>e results" page below.                    | Item-level statistics           Exam           (Exam - weight: 50 - 50%)           Image: the statistic statistic statistatistic statistic stat |  |  |
|                                                                                              | Process course results                                                                                                    | Process course results<br>s and publish them to<br>t's mark.                                     |                                                                                                    |  |  |

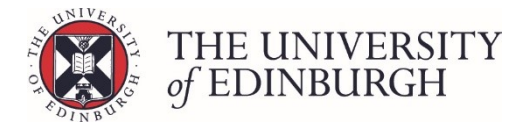

# 2. Select students' results to flag

Use the selection box at the top left of the list to select all the students or use the check boxes in the list to select individual students.

| Ι, |   |                  |               |        |                       |       |                         |                      | Action 👻              |
|----|---|------------------|---------------|--------|-----------------------|-------|-------------------------|----------------------|-----------------------|
|    | ~ | Student Number + | Exam number * | Name * | Special circumstances | Sit   | Calculated<br>Result \$ | Ratified<br>Result * | Published<br>Result * |
| B  | ~ | 2 II 1           |               |        | N/A                   | First | 0 (NS) 🗸                | Ratify               | Publish               |
| B  | ~ | / = 1            |               |        | N/A                   | First | 0 (NS) 🗸                | Ratify               | Publish               |

# 3. Click the Add flag action

Click the "Action" button on the right of the screen and then click on "Add flag".

|          |                  |               |        |                       |       |                        |     | Action •                                        |
|----------|------------------|---------------|--------|-----------------------|-------|------------------------|-----|-------------------------------------------------|
| ~        | Student Number + | Exam number + | Name * | Special circumstances | Sit   | Calculated<br>Result + | Rat | Calculate                                       |
| <b>~</b> | × = :            |               |        | N/A                   | First | 0 (NS)                 | R   | Change grades<br>ony Reset to calculated result |
| •        | / <b>H</b> i     |               |        | N/A                   | First | 0 (NS)                 | R   | cify Ratify                                     |
|          |                  |               |        |                       |       |                        |     | Unratify                                        |
|          |                  |               |        |                       |       |                        |     | Publish<br>Unpublish                            |
|          |                  |               |        |                       |       |                        | _   | Add flag<br>Remove flag                         |
|          |                  |               |        |                       |       |                        |     | Remove scaling                                  |

# 4. Select a flag to add

Select a flag from the drop down list.

| Flag students ×                                                                                                    |
|----------------------------------------------------------------------------------------------------|
| You have selected 90 students<br>This action will flag to the selected students. Any flags previously added this way will be<br>overwritten<br>Select the required flag from the list below<br>Flag                              |
| SE - Course result impacted; SHOULD consider excluding<br>ME - Course result impacted; MUST consider excluding<br>SE - Course result impacted; SHOULD consider excluding<br>MN - Course result impacted; marks not yet available |

Click Save changes.

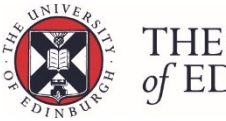

| Flag students ×                                                                                                    | ţ. |
|----------------------------------------------------------------------------------------------------|----|
| You have selected 90 students<br>This action will flag to the selected students. Any flags previously added this way will be<br>overwritten<br>Select the required flag from the list below |    |
| Flag                                                                                                    |    |
| SE - Course result impacted; SHOULD consider excluding                                                                                                    |    |
| Cancel Save changes                                                                                                    |    |

When the process has completed the flag will be displayed to the right of the student number.

|                  |         |               |        |                       |       |                        |                      | ACTION 4              |
|------------------|---------|---------------|--------|-----------------------|-------|------------------------|----------------------|-----------------------|
| Student Number * |         | Exam number • | Name * | Special circumstances | Sit   | Calculated<br>Result • | Ratified<br>Result • | Published<br>Result • |
|                  | a 🖌 🔳 1 |               |        | N/A                   | First | 0 (NS)                 | Ratify               | Publish               |
|                  | 🛛 🖌 🔳 i |               |        | N/A                   | First | 0 (NS)                 | Ratify               | Publish               |

Mouse over a flag to see the description in the "Process course results" and "Progression and awards" screens.

| SE a i                                            |  |
|---------------------------------------------------|--|
| Course result impacted; SHOULD consider excluding |  |

#### **Changing a Flag**

Г

To change a flag, follow steps 2, 3 and 4 selecting the new flag, this will overwrite the previous one.

#### **Progression and Awards screen**

The course result flag is will be displayed in the course marks profile in the progression and awards screen.

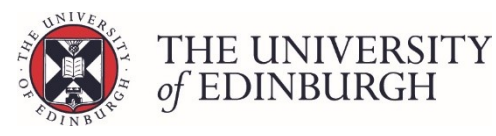

-

| urse marks and   | se marks and calculation         |                                                |                |                   |      |      |       |                |             |           |       |  |  |
|------------------|----------------------------------|------------------------------------------------|----------------|-------------------|------|------|-------|----------------|-------------|-----------|-------|--|--|
| Course marks pro | ourse marks profile Calculations |                                                |                |                   |      |      |       |                |             |           |       |  |  |
| Academic year    | Course code                      | Course name                                    | Credits sought | Selection status  | Flag | Mark | Grade | Credits gained | Status      | Sit       | Notes |  |  |
|                  | DESI08080                        | Product Design 2B: Designing Social Narratives | 20             | Year 2 must pass  |      |      |       |                |             | First sit |       |  |  |
| 2020/1           | DESI08081                        | Product Design 2A: Object Autopsy              | 20             | Year 2 must pass  |      |      |       |                |             | First sit |       |  |  |
|                  | DESI08084                        | Product Design: Electronic Things              | 20             | Year 2 compulsory | L    |      |       |                |             | First sit |       |  |  |
|                  | ASST07008                        | Foundation Japanese Language 1                 | 20             | Year 1 must pass  | SE   | 54   | С     | 20             | Provisional | First sit |       |  |  |
|                  | DESI08079                        | Product Design: Re-Value                       | 20             | Year 1 must pass  |      | 55   | С     | 20             | Ratified    | First sit |       |  |  |
| 2010/0           | DESI08082                        | Product Design 1B: Touch and Don't Touch       | 20             | Year 1 must pass  |      |      |       |                |             | First sit |       |  |  |
| 2019/0           | DESI08083                        | Product Design 1A: Fundamentals                | 20             | Year 1 must pass  |      | 55   | С     | 20             | Ratified    | First sit |       |  |  |
|                  | DESI08084                        | Product Design: Electronic Things              | 20             | Year 1 must pass  |      |      |       |                |             | First sit |       |  |  |
|                  | DESI08097                        | Modernism and After                            | 20             | Year 1 compulsory |      |      |       |                |             | First sit |       |  |  |

### 5. Removing a flag

\_

Use the selection box at the top left of the list to select all the students or use the check boxes in the list to select individual flags to remove.

| Image: Student Number *         Exam number *         Name *         Special circumstances         Site | Calculated<br>Result ● | Ratified<br>Result + | Published<br>Result • |
|----------------------------------------------------------------------------------------------------|------------------------|----------------------|-----------------------|
| V NA Rrs                                                                                                | 0 (NS)                 | ✓ Ratify             | Publish               |
| V III                                                                                                   | 0 (NS)                 | ✓ Ratify             | Publish               |

Click the "Action" button on the right of the screen and then click on "Remove flag".

|          |                  |               |        |                       |       |                        |      | Action 👻                                        |
|----------|------------------|---------------|--------|-----------------------|-------|------------------------|------|-------------------------------------------------|
| <b>~</b> | Student Number + | Exam number + | Name * | Special circumstances | Sit   | Calculated<br>Result = | Rati | Calculate                                       |
| •        | S / H i          |               |        | N/A                   | First | 0 (NS)                 | ✔ Ra | Change grades<br>sty Reset to calculated result |
|          | S / 1 i          |               |        | N/A                   | First | 0 (NS)                 | ✓ Ra | By Ratify                                       |
|          |                  |               |        |                       |       |                        |      | Publish<br>Unpublish                            |
|          |                  |               |        |                       |       |                        | _    | Add flag<br>Remove flag                         |

**Click Continue** 

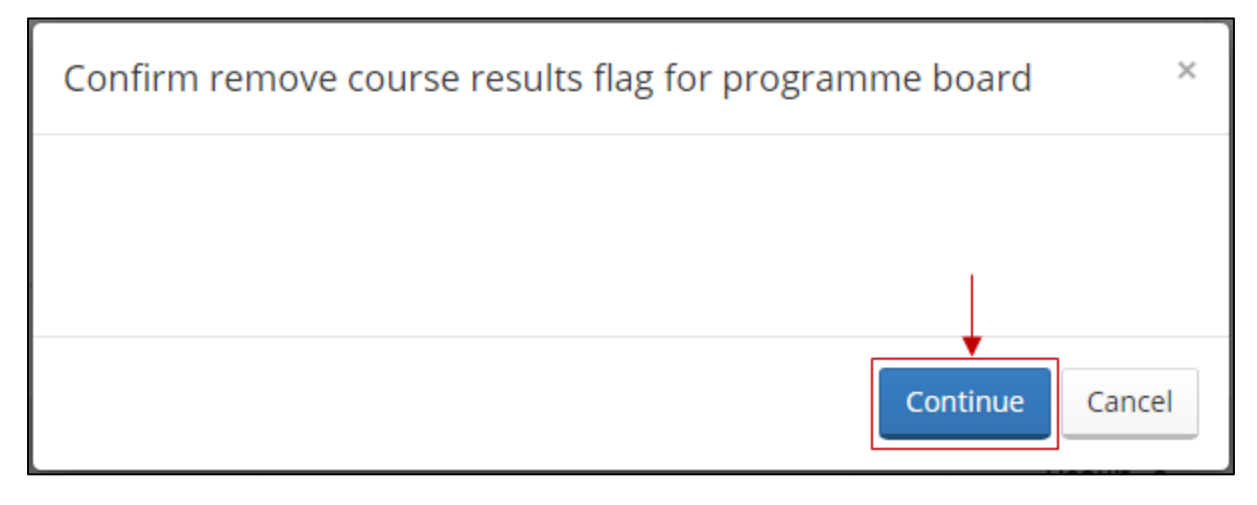

When the process has completed the flags will be removed.

|                  |               |        |                       |       |                        |                      | Action 👻              |
|------------------|---------------|--------|-----------------------|-------|------------------------|----------------------|-----------------------|
| Student Number + | Exam number + | Name * | Special circumstances | Sit   | Calculated<br>Result ¢ | Ratified<br>Result ● | Published<br>Result 0 |
| ✓ ■ 1            |               |        | N/A                   | First | 0 (NS) 🗸               | Ratify               | Publish               |
| / 1              |               |        | N/A                   | First | 0 (N5) 🗸               | Ratify               | Publish               |